Microsoft teams がうまくつながらない時に...

## 「はじめに試したい」問題解決方法

- インターネットが接続できているか確認します。 ○ デスクトップ画面右下の Wi-Fi アイコンが になっていることを確認します。 →なっている →②に進む アイコンになっている →アイコンをタップし、開いた画面左下の Wi-Fi ボタンをタップして接続をリセット します。 →しばらくして、ご家庭のアクセスポイント に接続されることを確認します。 →接続した →Teams を起動、③に進む →接続しない →電波が届いていない可能性あり。場所を 移動します。 ○Wi-Fi アイコンがない →画面右下の上向き矢印 ^ をタップ →隠れているアイコンが表示されるので、①から試します。 (a ② 右下の アイコンをタップします。 →開いた画面のリストに、ご自宅のアクセスポ イントが表示され「接続ずみ、セキュリティ保護 あり」になっていることを確認します。 →なっていない →開いた画面左下の Wi-Fi ボタンをタップして接続をリセットします。 →なっている
  - →「ロイロノート」や「キュビナ」等の他のソフトが起動するか確認します。 (Google や Yahoo 等が正しく表示されるかで確かめていただいてもOKです) →起動する

→Teams が不具合を起こしています →③を試してください。

- →起動しない
  - →開いた画面左下の Wi-Fi ボタンをタ ップして接続をリセットします。

| ネットワー<br>設定を変更 | <b>クとインターネット</b><br>「します (例: 接続を従 | の設定<br>量制課金接続に設定する)。 |
|----------------|-----------------------------------|----------------------|
| (ii.           | ➾                                 | (cla)                |
| Wi-Fi          | 機内モ−ド                             | モバイル ホットス<br>ポット     |

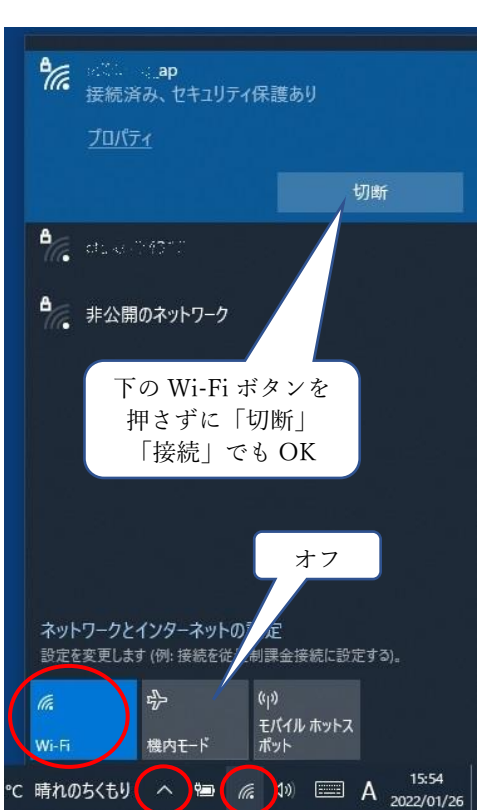

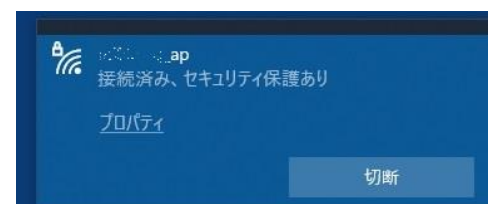

③ Teams がどこまで起動するか確認します。

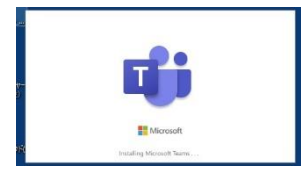

○左の画面で止まるか、これ以上進むか確認します
 →止まる 又は 「問題が発生」というエラーメッセージ
 →アプリの再インストールが必要です。
 別資料「Microsoft Teamsの入れ直し方」を参考に再インストールしてください。

→サインインの情報入力を求められる。

→お子さんの Teams 用アカウント、パスワードを再度入力してください。

→右のような画面はでるが、「チーム」の中に自分 の学級のボタンが現れない 又は

学級のボタンをタップしても、それ以上進まない

 →画面右上のアカウントボタンをタップします。
 (児童の場合は、「2児」と表示されます)
 →右の画面が開くので、「サインアウト」をタッ プします。

→お子さんにお渡しした「アカウントカード」を
 参照し、アカウント、パスイワードを入力しサ
 インインをしてください。
 →Teamsを開始できた →そのまま使用
 →Teamsは開始できない →④へ

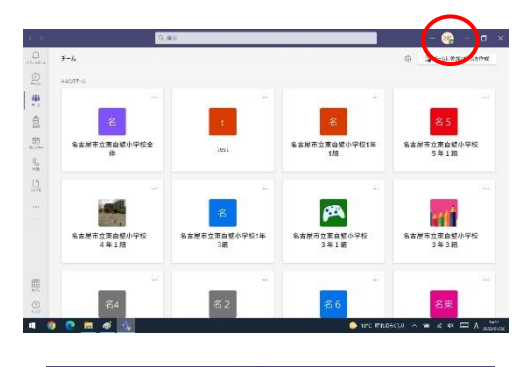

| •      | 28%                |                           | ٥                          | ×     |
|--------|--------------------|---------------------------|----------------------------|-------|
| 2教     | 20年度》<br>@<br>連絡可能 | いこれ<br>giga.nago<br>)ステータ | ing<br>oya-c.ed.j<br>スメッセー | p<br> |
| □ 保存済  | FЪ                 |                           |                            |       |
| ■ アカウン | 小の管理               |                           |                            |       |
| 十 個人用  | ヨアカウントの            | 追加                        |                            |       |
| サインアウト | )                  | AEE /3H                   |                            |       |
|        | リーエルロ              |                           |                            | -     |

- ④ アプリの再インストールが必要です。
  別資料「Microsoft Teamsの入れ直し方」を参考に再インストールしてください。
- \* ご不明点があれば直接、学校までご連絡ください。